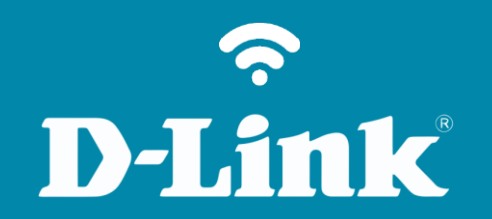

Relógio e Programação **DIR-890L** 

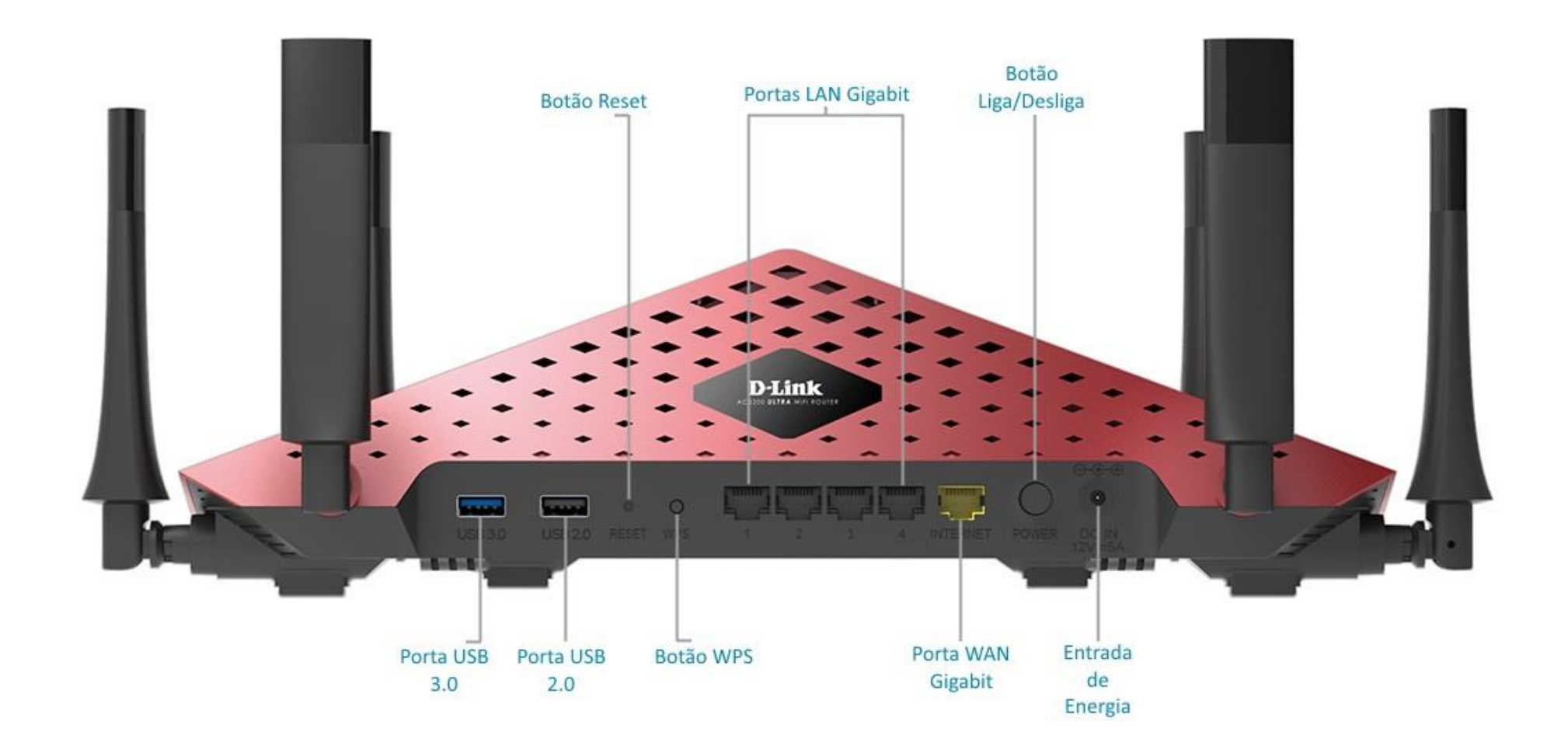

D-Link

2

## Procedimentos para configurar Relógio e Programação

Passo 1

Conecte seu smartphone ou tablet na rede Wi-Fi do DIR-890L.

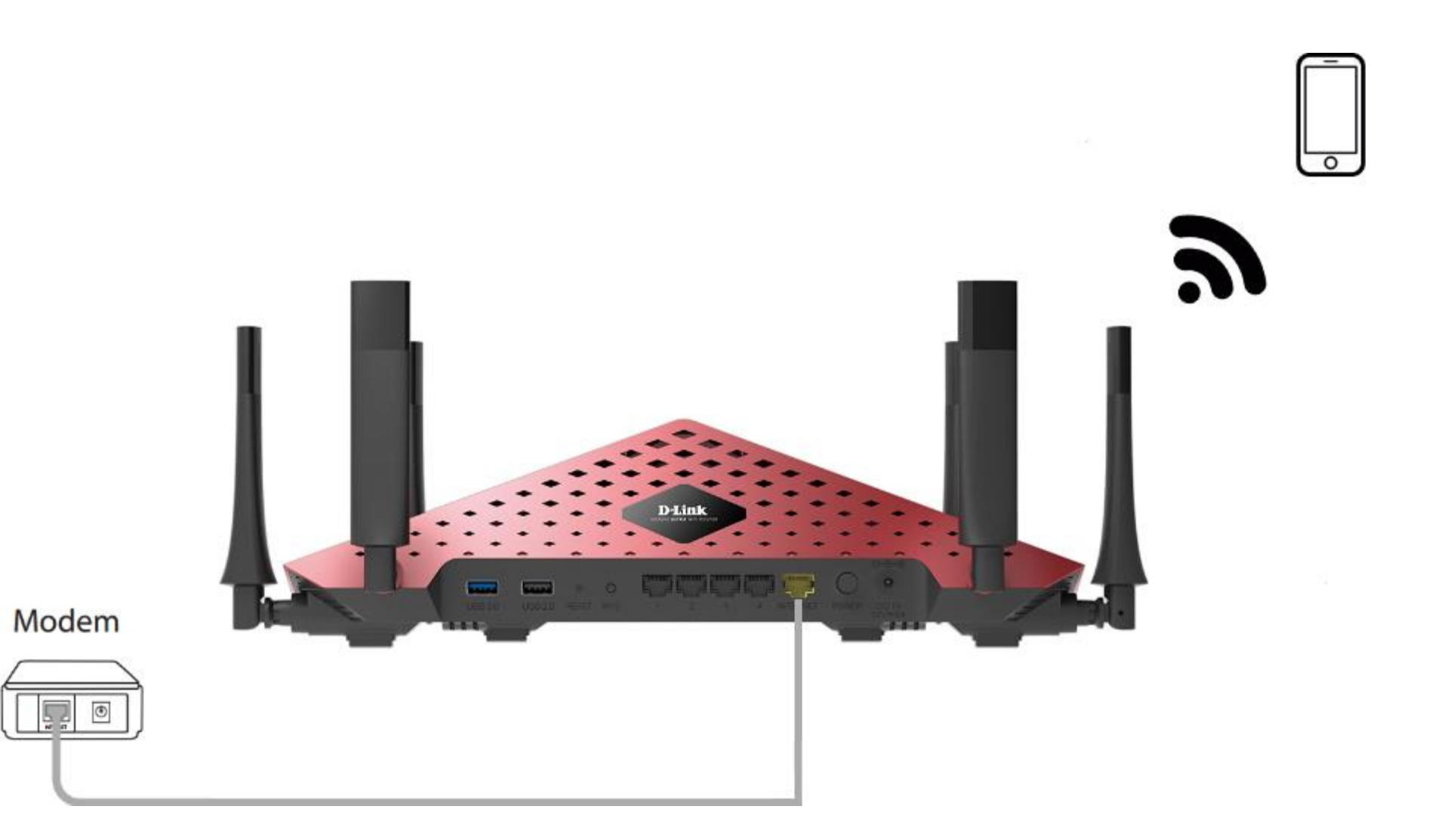

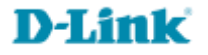

http://dlinkrouter.local ou http://192.168.0.1

|                                               | "🔲 🛈 🤶 📶 70% 🗖 15:10 |    |                            | "🔲 🛈 🤶 📶 70% 🗖 15:09 |
|-----------------------------------------------|----------------------|----|----------------------------|----------------------|
| http://dlinkrouter.local                      | $\bigotimes$         |    | http://192.168.0.1         | $\bigotimes$         |
| http://dlinkrouter.local<br>dlinkrouter.local |                      | ou | 192.168.0.1<br>192.168.0.1 |                      |
| http://dlinkrouter.local                      |                      |    | 192.168.0.1                |                      |
| http //dlinkrouter.local                      |                      |    |                            |                      |

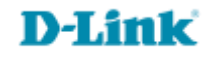

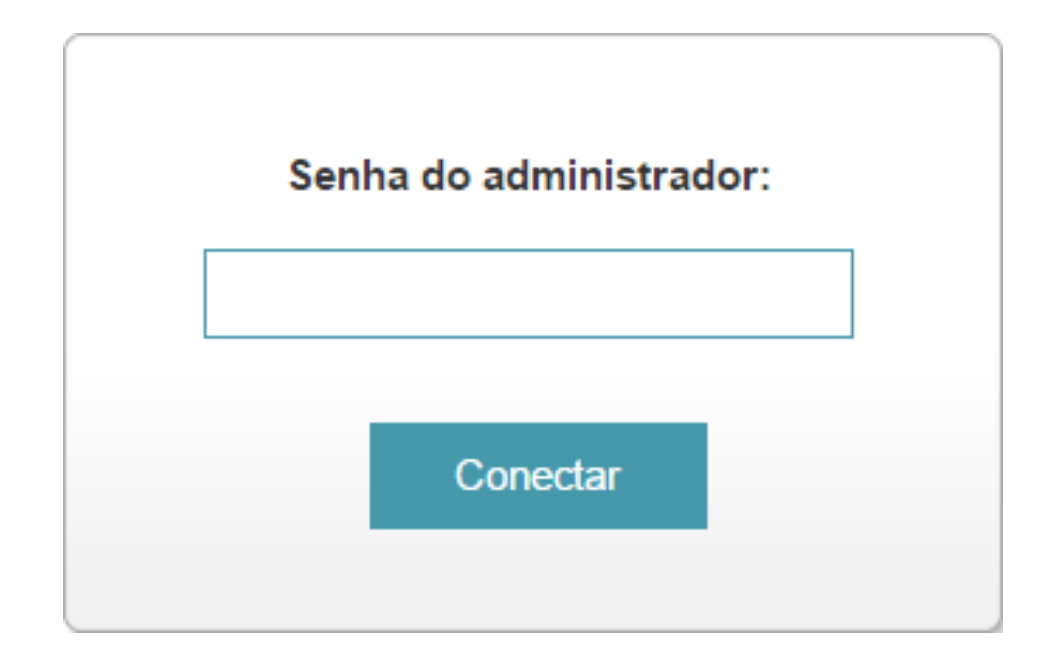

## **D-Link**

## Clique na aba Gerenciamento e Relógio e Programação.

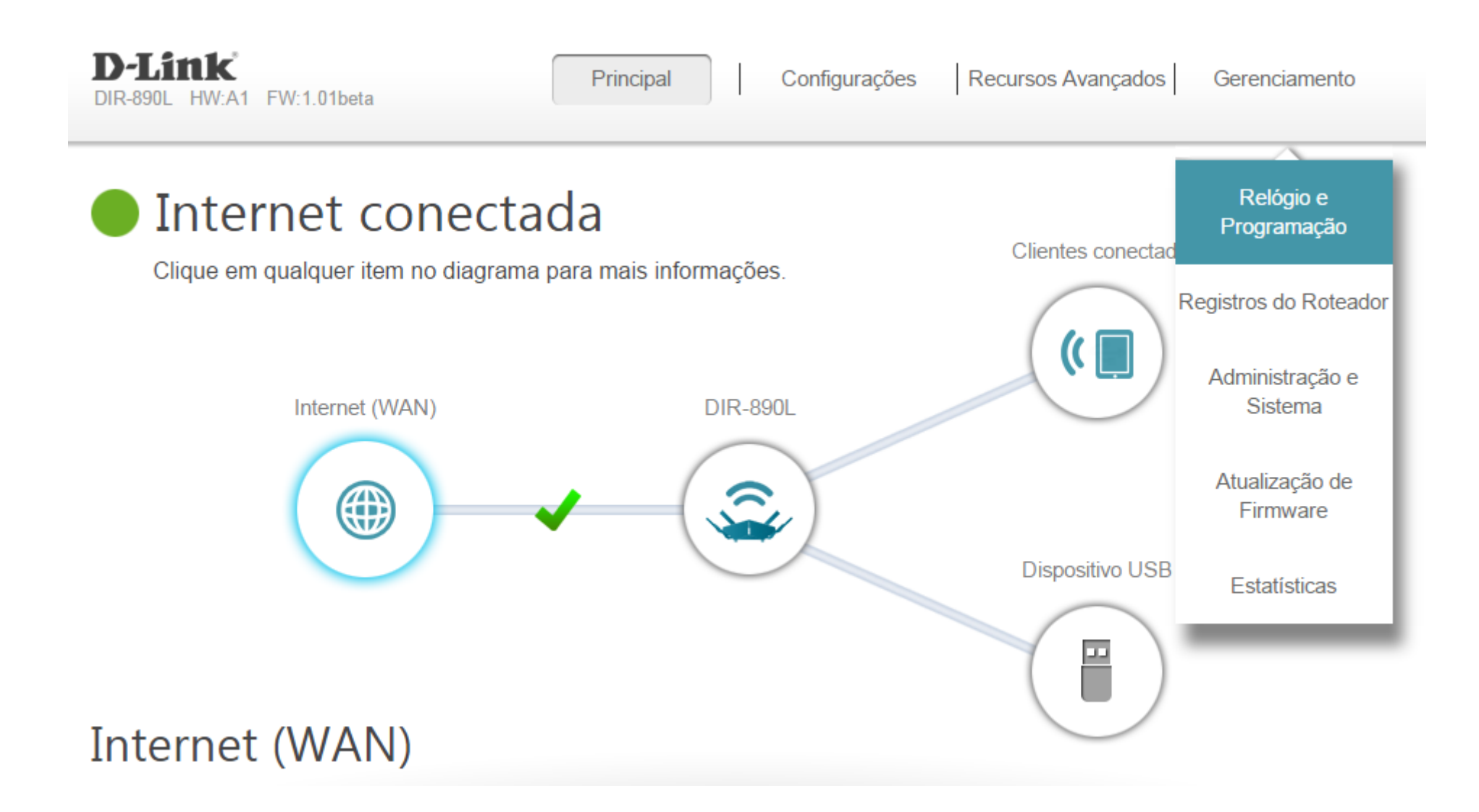

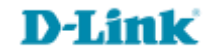

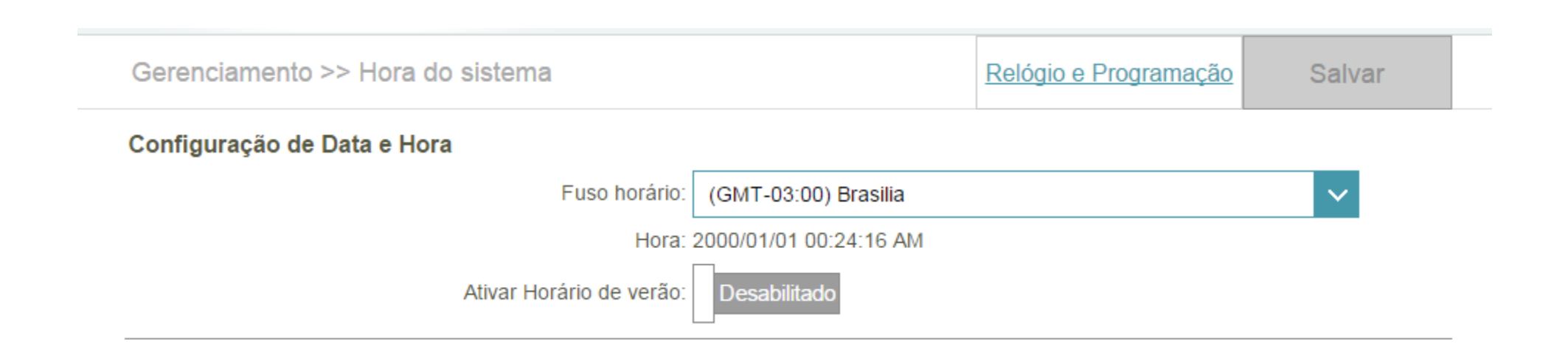

7

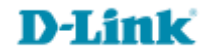

| Gerenciamento >> Relóg | Hora                  | Salvar |         |
|------------------------|-----------------------|--------|---------|
| Nome                   | Relógio e Programação | Editar | Excluir |
| Adicionar regra Remane | escente: 10           |        |         |
|                        |                       |        |         |

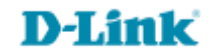

Crie um nome para sua regra e selecione os horários que deseja ativá-la.

9

Clique Aplicar.

| Nome: | Minha ı | regra  |   |   |   |   |   |   |   |    |    |    |       |       |    |    |    |    |    |    |    |    | $\times$ |
|-------|---------|--------|---|---|---|---|---|---|---|----|----|----|-------|-------|----|----|----|----|----|----|----|----|----------|
| (     | 01      | 2      | 3 | 4 | 5 | 6 | 7 | 8 | 9 | 10 | 11 | 12 | 13    | 14    | 15 | 16 | 17 | 18 | 19 | 20 | 21 | 22 | 23       |
| Mon   |         |        |   |   |   |   |   |   |   |    |    |    |       |       |    |    |    |    |    |    |    |    |          |
| Tue   | 0:00 ·  | - 7:00 |   |   |   |   |   |   |   |    |    |    |       |       |    |    |    |    |    |    |    |    |          |
| Wed   | 0:00 ·  | - 8:00 |   |   |   |   |   |   |   |    |    |    |       |       |    |    |    |    |    |    |    |    |          |
| Thu   | 0:00 -  | 13:00  |   |   |   |   |   |   |   |    |    |    |       |       |    |    |    |    |    |    |    |    |          |
| Fri   | 0:00 -  | 10:00  |   |   |   |   |   |   |   |    |    |    |       |       |    |    |    |    |    |    |    |    |          |
| Sat   | 0:00 -  | 18:00  |   |   |   |   |   |   |   |    |    |    |       |       |    |    |    |    |    |    |    |    |          |
| Sun   | 0:00 -  | 10:00  |   |   |   |   |   |   |   |    |    | 12 | :00 - | 19:00 | )  |    |    |    |    |    |    |    |          |

Aplicar

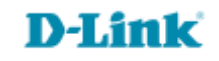

## Clique em Salvar a aguarde o término da contagem.

| Gerenciamento >> R | <u>Hora</u>                                                           | Salvar |        |         |  |  |  |
|--------------------|-----------------------------------------------------------------------|--------|--------|---------|--|--|--|
| Nome               | Relógio e Programação                                                 |        | Editar | Excluir |  |  |  |
|                    | Seg : 0:00 - 1:00, 2:00 - 3:00, 4:00 - 5:00, 6:00 - 7:00, 8:00 - 9:00 |        |        |         |  |  |  |
|                    | Ter : 0:00 - 7:00                                                     |        |        |         |  |  |  |
|                    | Qua : 0:00 - 8:00                                                     |        |        |         |  |  |  |
| Minha regra        | Qui : 0:00 - 13:00                                                    |        |        |         |  |  |  |
|                    | Sex : 0:00 - 10:00                                                    |        |        |         |  |  |  |
|                    | Sab : 0:00 - 18:00                                                    |        |        |         |  |  |  |
|                    | Dom : 0:00 - 10:00, 12:00 - 19:00, 22:00 - 24:00                      |        |        |         |  |  |  |

Adicionar regra Remanescente: 9

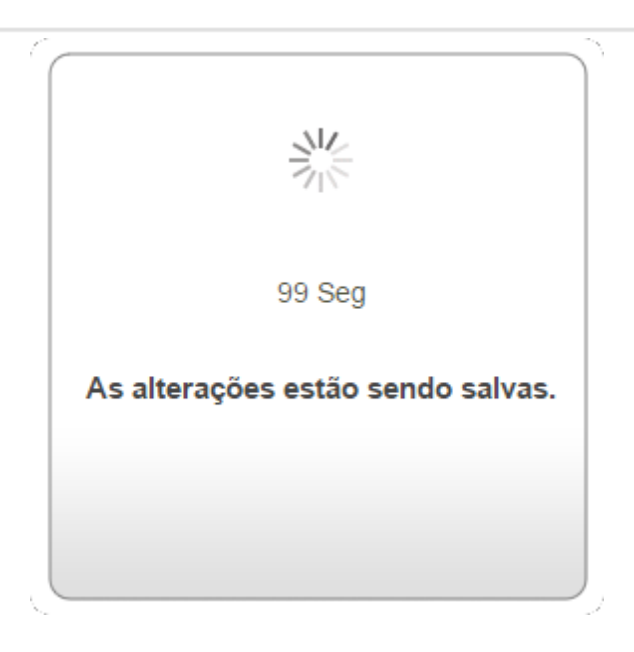

10

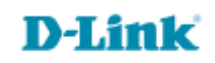

Suporte Técnico www.dlink.com.br/suporte